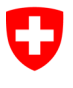

| CH Login erstellen |                                                                                                    |                                                                                                    |  |  |
|--------------------|----------------------------------------------------------------------------------------------------|----------------------------------------------------------------------------------------------------|--|--|
| 1                  | Gehen Sie auf das Meldeportal des<br>EDÖB                                                                                                    | Link zum Meldeportal: <u>www.dpo-reg.edoeb.admin.ch</u>                                                                                                    |  |  |
| 2                  | Wählen Sie das Menü "Anmelden"                                                                                                    | Herzlich willkommen beim EDÖB Meldeportal          Sie haben bereits einen Account?       Sie sind neu hier?            → ]                                                                                                    |  |  |
| 3                  | Klicken Sie unten links im CH-Lo-<br>gin-Anmeldemenü auf "Konto er-<br>stellen"                                                                                                    | Seeben Sie khr E-Mail ein, um fortzufahren     Image: Control of the set of the set |  |  |
| 4                  | Geben Sie die verlangten Informati-<br>onen ein                                                                                                    | Registrieren         Vornane         John         Machame         Smith         * Kal         pinnenthigiburevin ch.         Wreendee Searcharge reven (1) Constructaten A.2, even<br>(1) constructaten (6, 20, 276m, 0, 50 of sond-saccen<br>(2, unstructaten, 60, 270m, 21         * Massar         * Massar <tr< td=""></tr<>                                                                                                    |  |  |
| 5                  | Geben Sie den Bestätigungscode<br>im Fenster ein, welcher an die hin-<br>terlegte Emailadresse gesendet<br>wurde<br>Wichtig: Der Code ist nur für eine<br>bestimmte Zeit gültig, danach muss<br>ein neuer Code angefordert werden | Eingabe Bestätigungscode<br>Bitte geben Sie den erhaltenen Bestätigungscode ein und klicken Sie dann auf<br>Weiter.<br>Bestätigungscode<br>Neuen Code anfordern<br>Zurück Weiter                                                                                                    |  |  |

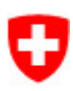

| 6 | Klicken Sie auf «Zweiten Faktor hin-<br>zufügen» | Benutzeraccount erstellt                                                                                                    |
|---|--------------------------------------------------|----------------------------------------------------------------------------------------------------|
|   |                                                  | $2 \otimes$                                                                                                    |
|   |                                                  | Willkommen         Sie haben sich erfolgreich registriert.         Die Applikation, auf die Sie zugreffen möchten, verlangt aus<br>Sicherheitsgründen, dass Sie einen zweiten rächtor registrieren. Über die<br>Schaftläche zweiten fächtor inzufügene gelangen sie zum Ausstenten, der<br>Sie durch den Registrierungsprozess führt. Bitte beachten Sie, dass Sie zu<br>Wiederberstellungszwecken vorgängig ergänzend Sicherheitsfragen erfassen<br>müssen.         Über MySaccount haben Sie später jederzeit die Möglichkeit weitere<br>Authentslierungsmethoden zu registrieren und/oder ihre Einstellungen bez.<br>Zwei-Faktor-Authentisierung zu ändern. |
| 7 | Füllen Sie die «Sicherheitsfragen»               |                                                                                                    |
|   | aus                                              | Sicherheitsfragen<br>Bitte drei Sicherheitsfragen wählen und beantworten.                                                                                                    |
|   |                                                  | Sicherheitsfrage 1 *                                                                                                    |
|   |                                                  | Antwort 1 *                                                                                                    |
|   |                                                  | Sicherheitsfrage 2 *                                                                                                    |
|   |                                                  | Antwort 2 *                                                                                                    |
|   |                                                  | Sicherheitsfrage 3 * 👻                                                                                                    |
|   |                                                  | Antwort 3 *                                                                                                    |
| 8 | Wählen Sie Ihre gewünschte Au-                   | Weiter                                                                                                    |
|   | thentisierungsmethode aus                        | Zweitfaktor-Auswahl<br>Bitte wählen Sie die Zweifaktor-Methode aus, die Sie registrieren möchten.                                                                                                    |
|   | a. Mobile-Nummer<br>b. Authenticator App         | Authenticator App     Authentisierung mit generierten Einmalcodes.                                                                                                    |
|   |                                                  | O Mobile-Nummer (mTAN)<br>Authentisierung mit an Ihr Smartphone gesandten Codes.                                                                                                    |
|   |                                                  | Passkey (FIDO)<br>Authentisierung mit einem Passkey. Sie können 4<br>zusätzliche(n) Passkey(s) hinzufügen.                                                                                                    |
|   |                                                  | Weiter                                                                                                    |
|   |                                                  |                                                                                                    |

| 9a | Methode → Mobile-Nummer                                                                             |                                                                                                    |
|----|----------------------------------------------------------------------------------------------------|----------------------------------------------------------------------------------------------------|
|    | Geben Sie Ihre Telefonnummer ein,<br>klicken Sie auf "Weiter" und geben                             | Mobile-Nummer (mTAN)<br>Bitte Mobile-Nummer angeben. Sie erhalten ein SMS mit<br>dem angeforderten Code.                                                                                                    |
|    | Sie dann den Code ein, den Sie auf<br>Ihrem Telefon erhalten haben.                                 | Telefonnummer *                                                                                                    |
|    |                                                                                                    | Feld ist erforderlich<br>Methode ändern Weiter                                                                                                    |
|    |                                                                                                    | Mobile-Nummer (mTAN)         Wir haben den Bestätigungscode an folgende         Telefonnummer gesendet:         Bestätigungscode *         Feld ist erforderlich         Zurück       Speichern                                                                                                    |
|    |                                                                                                    | Code nicht erhalten?<br>Neuer Code                                                                                                    |
| 9b | Methode → Authenticator App                                                                         |                                                                                                    |
|    |                                                                                                    | Authenticator App 🝞                                                                                                    |
|    | Scannen Sie den QR-Code oder                                                                        | Nicht registriert. Registrieren?                                                                                                    |
|    | geben Sie den angegebenen Code                                                                      |                                                                                                    |
|    | in Ihre Authenticator-App ein.                                                                      | Erneute App installieren Bestätigungscode<br>Authentisierung                                                                                                    |
|    |                                                                                                    | <ol> <li>Laden Sie eine Authenticator App auf Ihr Telefon, wenn<br/>Sie noch keine installiert haben</li> <li>Öffnen Sie die Authenticator App auf Ihrem Gerät und<br/>fügen Sie ein Konto hinzu</li> <li>Scannen Sie den QR-Code oder geben Sie den Schlüssel<br/>darunter manuell ein</li> <li>Klicken Sie auf Weiter, wenn die App das Konto erstellt<br/>hat</li> </ol> |
|    |                                                                                                    |                                                                                                    |
|    |                                                                                                    | Abbrechen Weiter                                                                                                    |
| 10 | Gehen Sie zurück zum Meldeportal<br>und loggen Sie sich mit Ihrem CH-<br>Login ein                  | Link zum Meldeportal: <u>www.dpo-reg.edoeb.admin.ch</u>                                                                                                    |
|    | Sie werden nach Ihrer Authentisie-<br>rungsmethode gefragt. Bewahren<br>Sie diese in Ihrer Nähe auf |                                                                                                    |